# Nexusプラットフォームでの暗号、MAC、Kexア ルゴリズムの設定

| 内容                                                                 |
|--------------------------------------------------------------------|
| <u>はじめに</u>                                                        |
| 前提条件                                                               |
| <u>要件</u>                                                          |
| <u>使用するコンポーネント</u>                                                 |
| <u>背景説明</u>                                                        |
| <u>使用可能な暗号、MAC、およびKexアルゴリズムの確認</u>                                 |
| <u>オプション 1PCからのCMD回線の使用</u>                                        |
| <u>オプション 2Feature Bash-Shellを使用して「dcos_sshd_config」ファイルにアクセスする</u> |
| <u>オプション 3Dplugファイルを使用した「dcos_sshd_config」ファイルへのアクセス</u>           |
| 解決方法                                                               |
| <u>ステップ1:「dcos_sshd_config」ファイルのエクスポート</u>                         |
| <u>ステップ2:「dcos_sshd_config」ファイルのインポート</u>                          |
| <u>ステップ3:元の「dcos sshd config」ファイルをコピーで置き換える</u>                    |
| <u>手動プロセス(リブート後も保持されない):すべてのプラットフォーム</u>                           |
| <u>自動プロセス:N7K</u>                                                  |
| <u>自動プロセス:N9K、N3K</u>                                              |
| <u>自動プロセス:N5K、N6K</u>                                              |
| <u>プラットフォームの考慮事項</u>                                               |
| <u>N5K/N6K</u>                                                     |
| <u>N7K</u>                                                         |
| <u>N9K</u>                                                         |

# はじめに

N7K、N9K、N3K

このドキュメントでは、Nexusプラットフォームで暗号、MAC、およびKexアルゴリズムを追加 (または)削除する手順について説明します。

# 前提条件

要件

LinuxとBashの基本を理解しておくことをお勧めします。

使用するコンポーネント

このドキュメントの情報は、次のハードウェアとソフトウェアのバージョンに基づいています。

- ・ Nexus 3000および9000 NX-OS 7.0(3)I7(10)
- Nexus 3000および9000 NX-OS 9.3(13)
- Nexus 9000 NX-OS 10.2(7)
- Nexus 9000 NX-OS 10.3(5)
- Nexus 7000 NX-OS 8.4(8)
- Nexus 5600 NX-OS 7.3(14)N1(1)

このドキュメントの情報は、特定のラボ環境にあるデバイスに基づいて作成されました。このド キュメントで使用するすべてのデバイスは、クリアな(デフォルト)設定で作業を開始していま す。本稼働中のネットワークでは、各コマンドによって起こる可能性がある影響を十分確認して ください。

# 背景説明

セキュリティスキャンによって、Nexusデバイスで使用される脆弱な暗号化方式が見つかる場合 があります。これが発生した場合、スイッチ上のdcos\_sshd\_configファイルに変更を加えて、これらの安全でない アルゴリズムを削除する必要があります。

使用可能な暗号、MAC、およびKexアルゴリズムの確認

プラットフォームが使用する暗号、MAC、およびKexアルゴリズムを確認し、これを外部デバイスから確認するには、次のオプションを使用できます。

オプション 1PCからのCMD回線の使用

Nexusデバイスに到達できるPCでCMD行を開き、次のコマンドを使用します ssh -vvv <hostname>.

# <#root>

KEX algorithms: diffie-hellman-group1-shal, diffie-hellman-group14-shal, diffie-hellman-group-exchange-sha

debug2: host key algorithms: ssh-rsa debug2: ciphers ctos: aes128-ctr,aes192-ctr,aes256-ctr,aes128-cbc,aes192-cbc,aes256-cbc debug2:

ciphers stoc: aes128-ctr,aes192-ctr,aes256-ctr,aes128-cbc,aes192-cbc,aes256-cbc <--- encryption algorith

debug2: MACs ctos: hmac-sha1
debug2:

MACs stoc: hmac-sha1 <--- mac algorithms

debug2: compression ctos: none,zlib@openssh.com
debug2:

オプション 2機能Bash-Shellを使用した「dcos\_sshd\_config」ファイルへのアクセス

これは次のものに適用されます。

- N3K実行中7.X、9。X、10。X
- すべてのN9Kコード
- 8.2以降を実行するN7K

### 手順:

• bashシェル機能を有効にして、bashモードに入ります。

switch(config)# feature bash-shell
switch(config)#
switch(config)# run bash
bash-4.3\$

2.dcos\_sshd\_configファイルの内容を確認します。

bash-4.3\$ cat /isan/etc/dcos\_sshd\_config

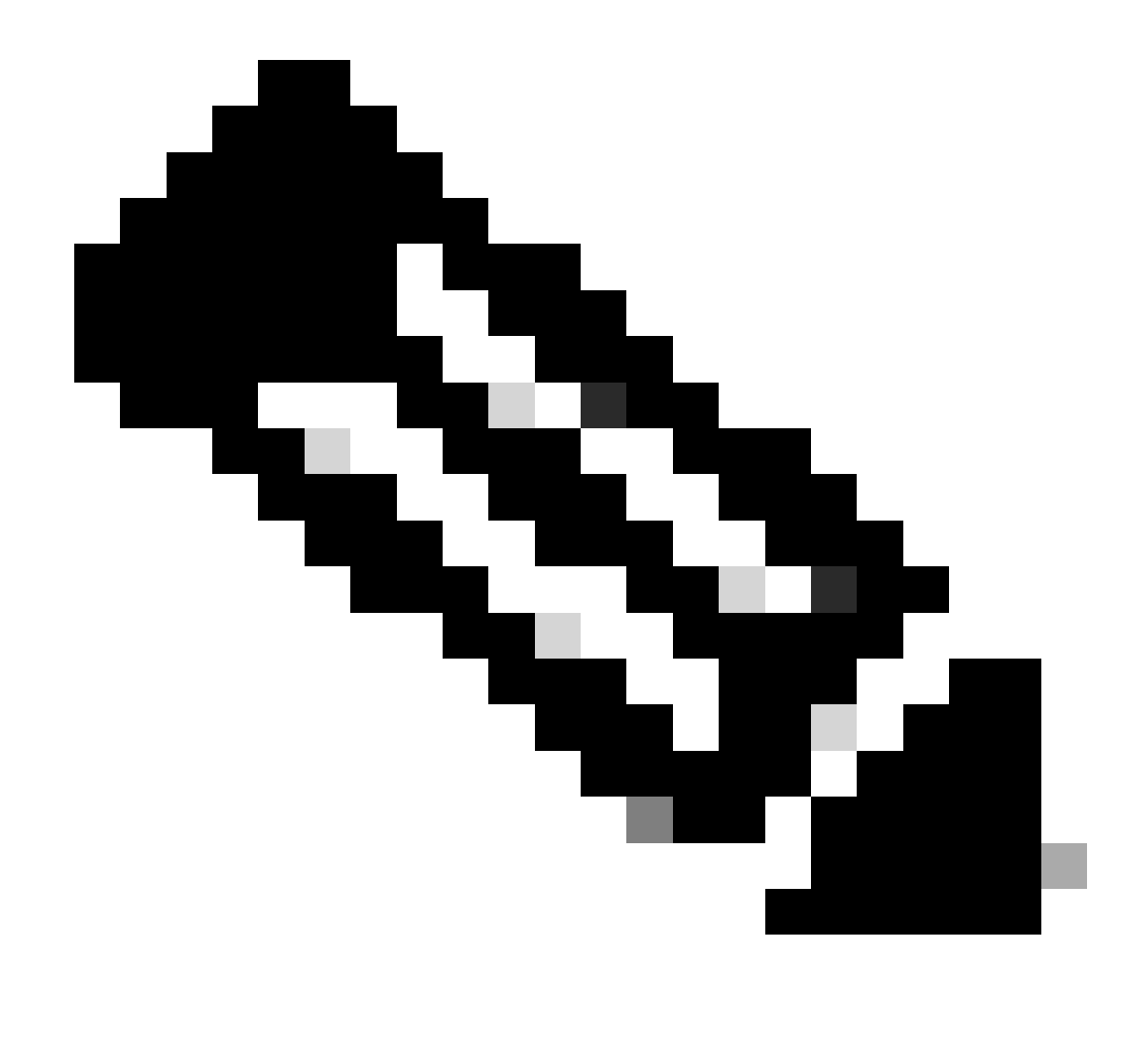

注:特定の行を確認するには、egrepを使用できます。 cat /isan/etc/dcos\_sshd\_config | grep MAC

オプション 3Dplugファイルを使用した「dcos\_sshd\_config」ファイルへのアクセス

これは次のものに適用されます。

• 6を実行するN3KbashシェルにアクセスできないX

- すべてのN5KおよびN6Kコード
- 6を実行するN7K。Xと7。Xコード

手順:

1. TACケースを開き、スイッチで実行されているNXOSのバージョンと一致するdplugファイルを取得します。

2. dplugファイルをブートフラッシュにアップロードし、そのコピーを作成します。

# <#root>

switch# copy bootflash:

nuova-or-dplug-mzg.7.3.8.N1.1

bootflash:

dp

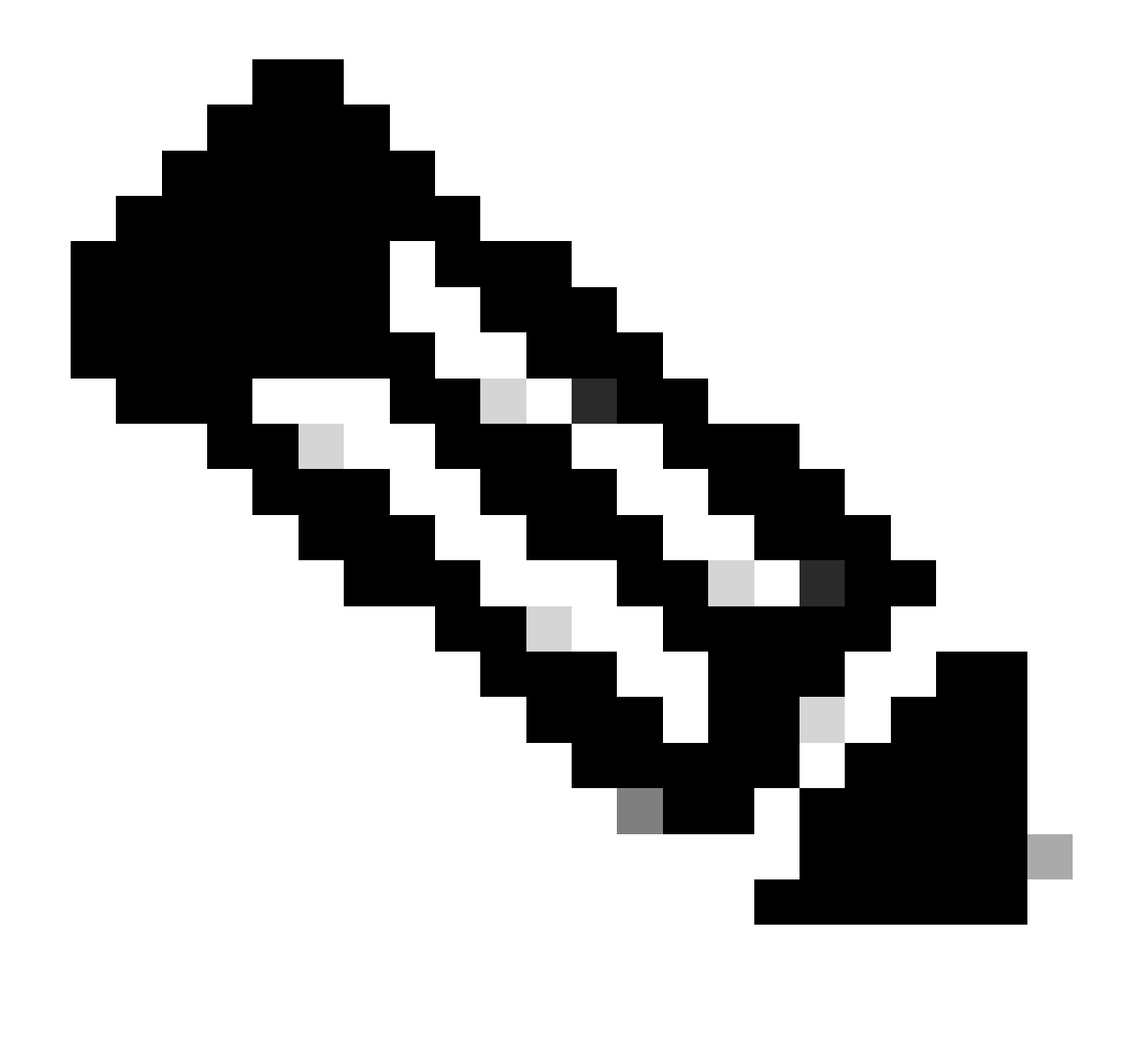

注:元のdplugファイルのコピー(「dp」)がブートフラッシュに作成されます。そのため、dplugがロードされた後はコピ ーだけが削除され、元のdplugファイルは以降の実行でブートフラッシュに残ります。

3. load コマンドを使用してdplugのコピーをロードします。

# <#root>

n5k-1# load bootflash:dp

Loading plugin version 7.3(8)N1(1)

Warning: debug-plugin is for engineering internal use only!

For security reason, plugin image has been deleted.

Linux(debug)# Linux(debug)#

2.dcos\_sshd\_configファイルをレビューします。

Linux(debug)# cat /isan/etc/dcos\_sshd\_config

解決方法

ステップ1: 「dcos\_sshd\_config」ファイルのエクスポート

1.dcos\_sshd\_configのファイルのコピーをbootflash:に送信します。

Linux(debug)# cd /isan/etc/ Linux(debug)# copy dcos\_sshd\_config /bootflash/dcos\_sshd\_config Linux(debug)# exit

2. コピーがブートフラッシュにあることを確認します。

switch(config)# dir bootflash: | i ssh 7372 Mar 24 02:24:13 2023 dcos\_sshd\_config

3. サーバーにエクスポートする:

switch# copy bootflash: ftp: Enter source filename: dcos\_sshd\_config Enter vrf (If no input, current vrf 'default' is considered): management Enter hostname for the ftp server: <hostname> Enter username: <username> Password: \*\*\*\*\* Transfer of file Completed Successfully \*\*\*\*\* Copy complete, now saving to disk (please wait)... Copy complete.

4. ファイルに必要な変更を加え、ブートフラッシュにインポートして戻します。

ステップ 2: 「dcos\_sshd\_config」ファイルのインポート

1. 変更したdcos\_sshd\_configファイルをブートフラッシュにアップロードします。

switch# copy ftp: bootflash: Enter source filename: dcos\_sshd\_config\_modified.txt Enter vrf (If no input, current vrf 'default' is considered): management Enter hostname for the ftp server: <hostname> Enter username: <username> Password: \*\*\*\*\* Transfer of file Completed Successfully \*\*\*\*\* Copy complete, now saving to disk (please wait)... Copy complete. switch#

ステップ 3:元の「dcos\_sshd\_config」ファイルをコピーで置き換える

手動プロセス(リブート後も保持されない):すべてのプラットフォーム

の下にある既存のdcos\_sshd\_configファイルを/isan/etc/、ブートフラッシュにある変更されたdcos\_sshd\_configファイルに置き換えま す。 このプロセスは、リブート後も保持されません

• 変更したssh configファイルをbootflash:にアップロードします。

switch# dir bootflash: | i ssh 7372 Mar 24 02:24:13 2023 dcos\_sshd\_config\_modified

2. bashまたはLinux(debug)#モードで、既存のdcos\_sshd\_configファイルをbootflash:にあるファイルで上書きします。

bash-4.3\$ sudo su bash-4.3# copy /bootflash/dcos\_sshd\_config\_modified /isan/etc/dcos\_sshd\_config

#### 3. 変更が正常に行われたことを確認します。

# 自動プロセス:N7K

リロード後にログ「VDC\_MGR-2-VDC\_ONLINE」が起動したときにトリガーされるEEMスクリプトを使用する。EEMがトリガー されると、pyスクリプトが実行され、dcos\_sshd\_configの下にある既存のファイルが/isan/etc/、ブートフラッシュにある変更された dcos\_sshd\_configファイルに置き換えられます。これは、「機能bash-shell」をサポートするNX-OSバージョンにのみ適用されます 。

• 変更したssh設定ファイルをbootflash:

### <#root>

switch# dir bootflash: | i ssh 7404 Mar 03 16:10:43 2023

 $dcos\_sshd\_config\_modified_7k$ 

switch#

2.dcos\_sshd\_configファイルに変更を適用するPyスクリプトを作成します。ファイルは「py」拡張子を付けて保存してください。

# <#root>

#!/usr/bin/env python
import os
os.system("sudo usermod -s /bin/bash root")
os.system("sudo su -c \"cp

/bootflash/dcos\_sshd\_config\_modified\_7

k /isan/etc/dcos\_sshd\_config\"")

3. Pythonスクリプトをブートフラッシュにアップロードします。

# <#root>

switch# dir bootflash:///scripts 175 Mar 03 16:11:01 2023

ssh\_workaround\_7k.py

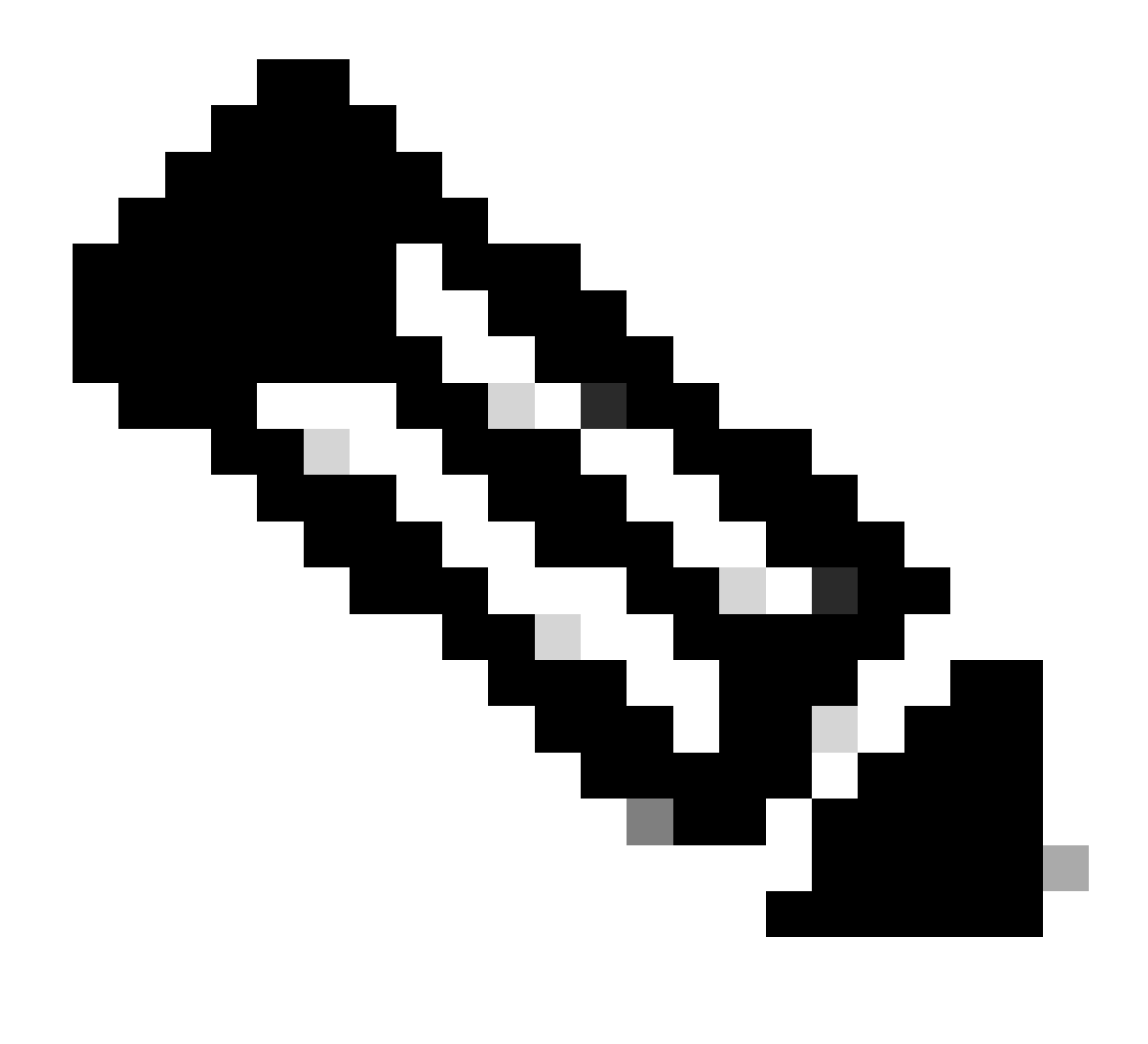

**注:**Pythonスクリプトはすべてのプラットフォームでほとんど同じですが、Cisco Bug ID <u>CSCva14865</u>を解決するための 行がいくつか追加されているN7Kは例外です。

4.スクリプトとブートフラッシュのdcos\_sshd\_config(ステップ1)ファイル名が同じであることを確認します。

<#root>

switch# dir bootflash: | i ssh 7404 Mar 03 16:10:43 2023

dcos\_sshd\_config\_modified\_7k

# <#root>

switch# show file bootflash:///

#### scripts/ssh\_workaround\_7k.py

#!/usr/bin/env python
import os
os.system("sudo usermod -s /bin/bash root")
os.system("sudo su -c \"cp /

# bootflash/dcos\_sshd\_config\_modified\_7k

/isan/etc/dcos\_sshd\_config\"")
switch#

4.dcos\_sshd\_configのファイルが変更されるように、スクリプトを1回実行します。

# <#root>

switch#

source ssh\_workaround\_7k.py

switch#

5. スイッチがリブートされて再起動するたびにPyスクリプトが実行されるように、EEMスクリプトを設定します。

EEM N7K:

# <#root>

event manager applet SSH\_workaround event syslog pattern "vdc 1 has come online" action 1.0 cli command

### "source ssh\_workaround\_7k.py"

action 2 syslog priority alerts msg "SSH Workaround implemented"

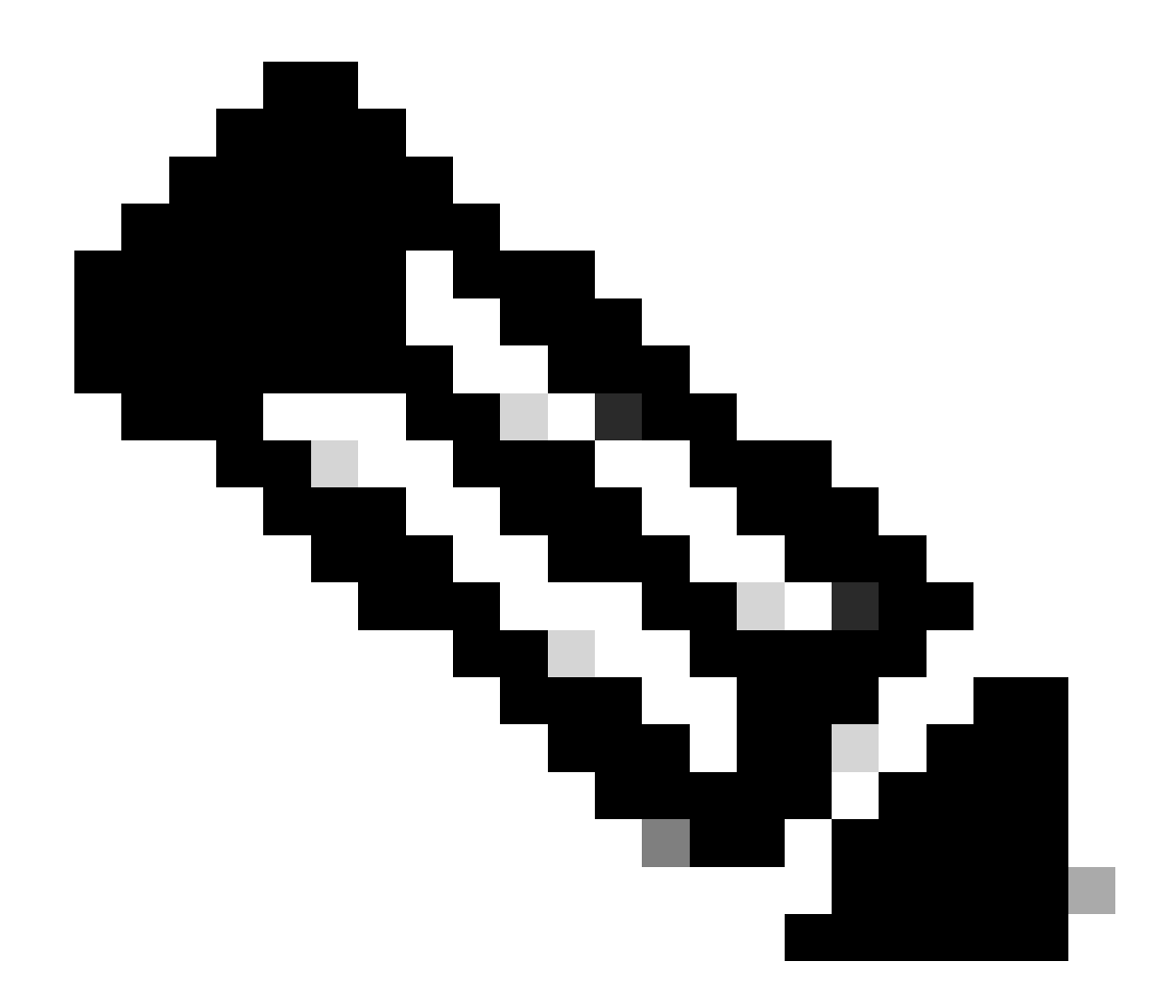

注:EEM構文はNXOSのリリースによって異なる可能性があるため(バージョンによっては「CLI」が必要になったり、 CLIコマンドが必要になったりします)、EEMコマンドが正しく実行されていることを確認してください。

自動プロセス:N9K、N3K

• 変更したSSHコンフィギュレーションファイルをブートフラッシュにアップロードします。

<#root>

7732 Jun 18 16:49:47 2024 dcos\_sshd\_config 7714 Jun 18 16:54:20 2024

# dcos\_sshd\_config\_modified

switch#

2.dcos\_sshd\_configファイルに変更を適用するPyスクリプトを作成します。ファイルは「py」拡張子を付けて保存してください。

# <#root>

#!/usr/bin/env python
import os
os.system("sudo su -c \"cp

 $/bootflash/dcos\_sshd\_config\_modified$ 

```
/isan/etc/dcos_sshd_config\"")
```

3. Pythonスクリプトをブートフラッシュにアップロードします。

# <#root>

switch# dir | i i .py 127 Jun 18 17:21:39 2024

ssh\_workaround\_9k.py

switch#

4.スクリプトとブートフラッシュ(ステップ1)のdcos\_sshd\_configファイル名が同じであることを確認します。

# <#root>

switch# dir | i i ssh 7732 Jun 18 16:49:47 2024 dcos\_sshd\_config 7714 Jun 18 16:54:20 2024

#### $dcos\_sshd\_config\_modified$

127 Jun 18 17:21:39 2024 ssh\_workaround\_9k.py switch#

# <#root>

switch# sh file bootflash:ssh\_workaround\_9k.py

#!/usr/bin/env python
import os
os.system("sudo su -c \"cp

### $/bootflash/dcos\_sshd\_config\_modified$

/isan/etc/dcos\_sshd\_config\"")
switch#

4.dcos\_sshd\_configのファイルが変更されるように、スクリプトを1回実行します。

# <#root>

switch#

python bootflash:ssh\_workaround\_9k.py

5. スイッチがリブートされて再起動するたびにPyスクリプトが実行されるように、EEMスクリプトを設定します。

EEM N9KおよびN3K:

# <#root>

event manager applet SSH\_workaround event syslog pattern "vdc 1 has come online" action 1.0 cli

python bootflash:ssh\_workaround\_9k.py

action 2 syslog priority alerts msg SSH Workaround implemented

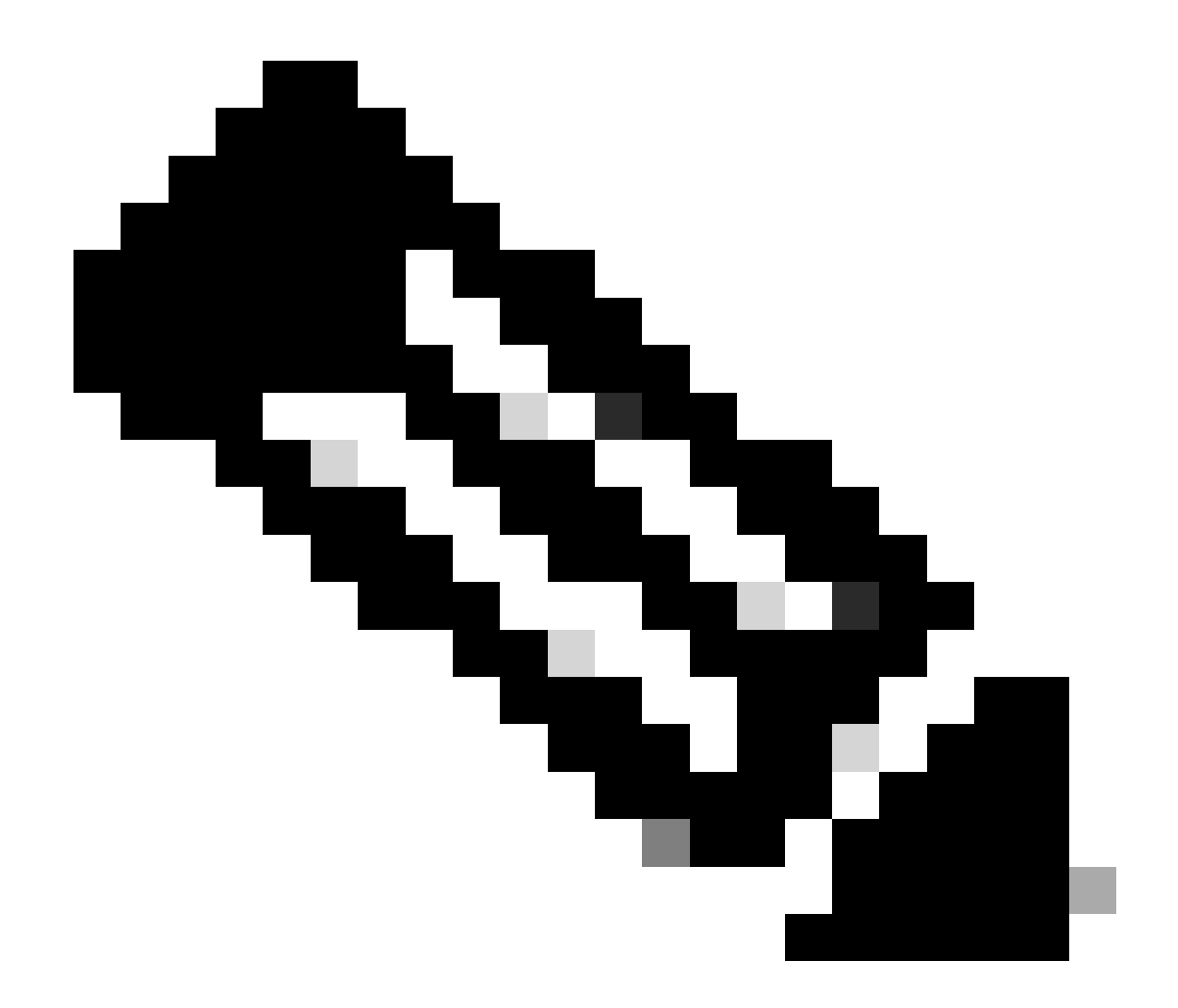

注:EEM構文はNXOSのリリースによって異なる可能性があるため(バージョンによっては「CLI」が必要になったり、 CLIコマンドが必要になったりします)、EEMコマンドが正しく実行されていることを確認してください。

自動プロセス:N5K、N6K

修正されたdplugファイルは、次のKexアルゴリズムを削除するためにCisco Bug ID <u>CSCvr23488</u>で作成されました。

- diffie-hellman-group-exchange-sha256(任意)
- diffie-hellman-group-exchange-sha1(任意)

• diffie-hellman-group1-sha1(任意)

Cisco Bug ID <u>CSCvr23488</u>で提供されるdpugファイルは、Linuxシェルへのアクセスに使用されるファイルと同じではありません。 TACケースをオープンし、Cisco Bug ID <u>CSCvr23488</u>から修正されたdplugを取得します。

デフォルトのdcos\_sshd\_config設定を確認します。

#### <#root>

C:\Users\user>ssh -vvv <u>admin@<hostname></u> ---- snipped ---debug2: peer server KEXINIT proposal debug2:

KEX algorithms: ecdh-sha2-nistp256,ecdh-sha2-nistp384,ecdh-sha2-nistp521,diffie-hellman-group-exchange

<--- kex algorithms
debug2:</pre>

host key algorithms: ssh-rsa

debug2: ciphers ctos: aes128-ctr,aes192-ctr,aes256-ctr
debug2:

ciphers stoc: aes128-ctr,aes192-ctr,aes256-ctr

<--- encryption algorithms
debug2: MACs ctos: hmac-sha1
debug2:</pre>

MACs stoc: hmac-shal

<--- mac algorithms
debug2: compression ctos: none,zlib@openssh.com
debug2:</pre>

compression stoc: none,zlib@openssh.com

<--- compression algorithms

2. 変更したdplugファイルのコピーを作成します。

switch# copy bootflash:nuova-or-dplug-mzg.7.3.14.N1.1\_CSCvr23488.bin bootflash:dp

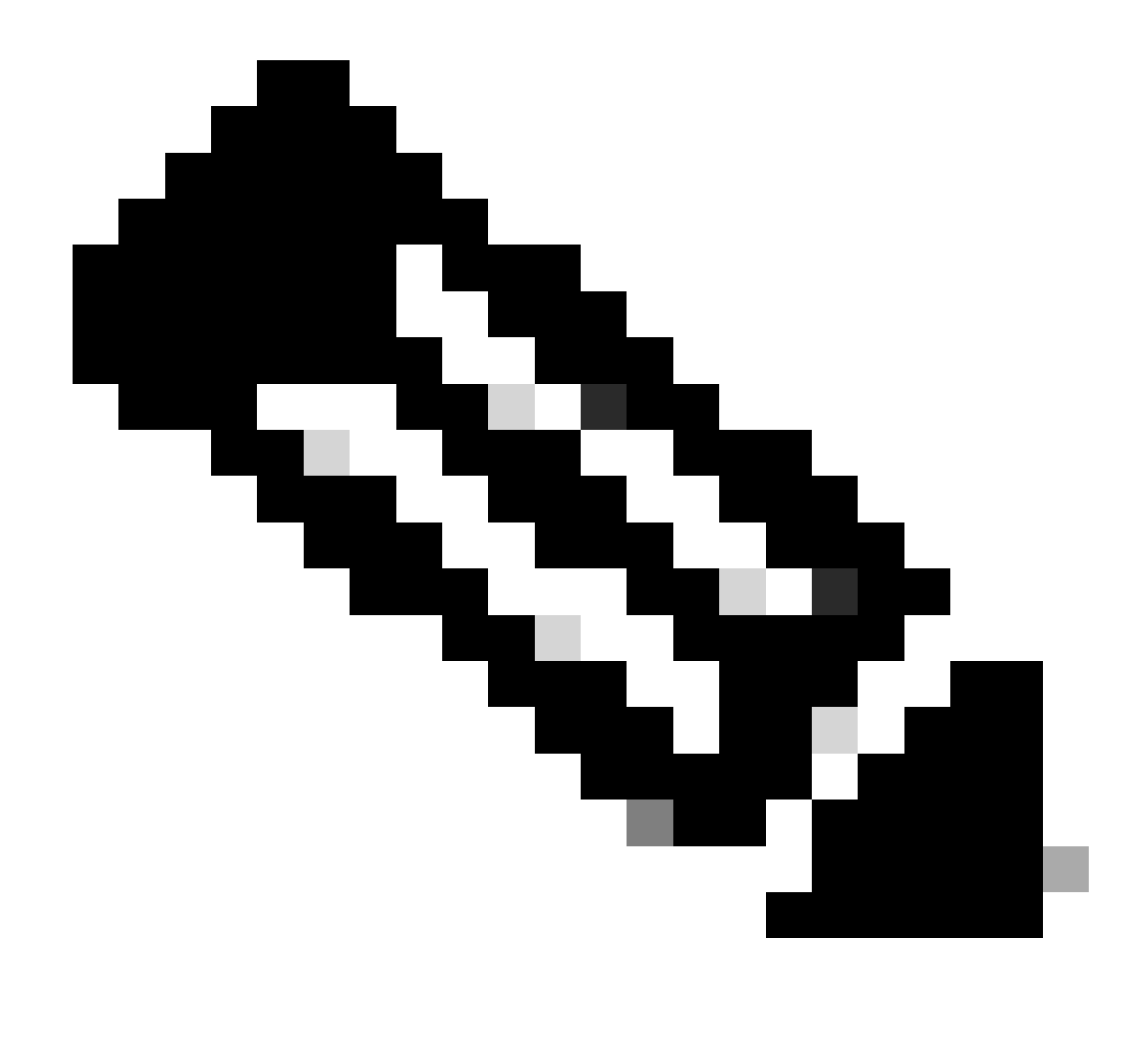

注:元のdplugファイルのコピー(「dp」)がブートフラッシュに作成されるので、dplugがロードされた後はコピーだけが 削除され、元のdplugファイルは以降の実行でブートフラッシュに残ります。

3. Cisco Bug ID <u>CSCvr23488</u>のdplugファイルを手動で適用します。

switch# load bootflash:dp2

Loading plugin version 7.3(14)N1(1)

Warning: debug-plugin is for engineering internal use only!

For security reason, plugin image has been deleted.

Successfully loaded debug-plugin!!!

Workaround for <u>CSCvr23488</u> implemented switch#

4. 新しいdcos\_sshd\_config設定を確認します。

# <#root>

C:\Users\user>ssh -vvv admin@<hostname> ---- snipped ---debug2: peer server KEXINIT proposal debug2:

KEX algorithms: diffie-hellman-group14-sha1,ecdh-sha2-nistp256,ecdh-sha2-nistp384,ecdh-sha2-nistp521

debug2: host key algorithms: ssh-rsa
debug2: ciphers ctos: aes128-ctr,aes192-ctr,aes256-ctr
debug2:

ciphers stoc: aes128-ctr,aes192-ctr,aes256-ctr

debug2: MACs ctos: hmac-sha1
debug2:

MACs stoc: hmac-shal

debug2: compression ctos: none,zlib@openssh.com
debug2:

compression stoc: none,zlib@openssh.com

5. EEMスクリプトを使用して、この変更をリブート後も保持します。

event manager applet <u>CSCvr23488</u> workaround event syslog pattern "VDC\_MGR-2-VDC\_ONLINE" action 1 cli command "copy bootflash:nuova-or-dplug-mzg.7.3.14.N1.1\_CSCvr23488.bin bootflash:dp" action 2 cli command "load bootflash:dp" action 3 cli command "conf t ; no feature ssh ;feature ssh" action 4 syslog priority alerts msg "CSCvr23488 Workaround implemented"

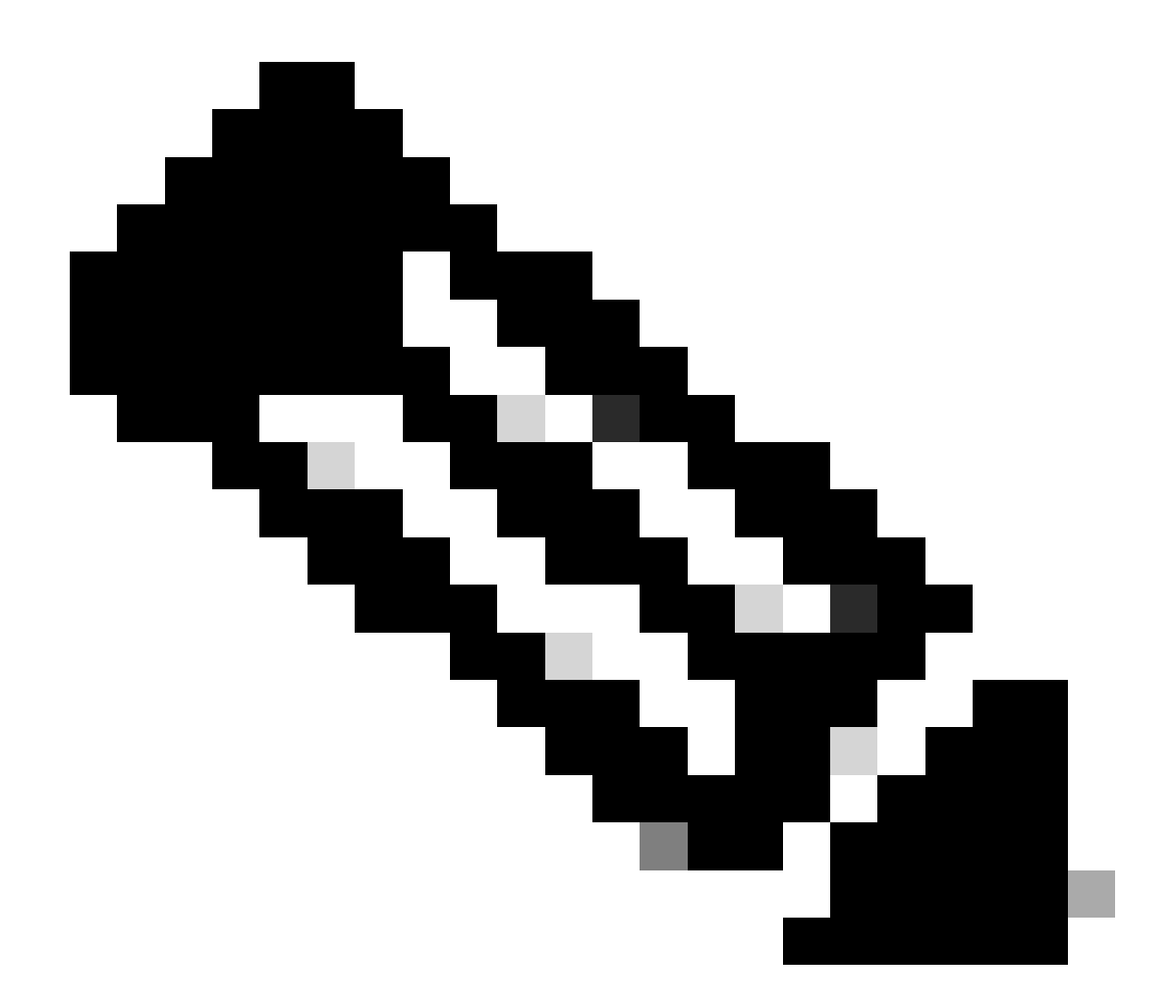

注:

- 修正したdplugを適用した後、このプラットフォームでSSH機能をリセットする必要があります。
- dplugファイルがブートフラッシュにあり、EEMが適切なdplugファイル名で設定されていることを確認します。 dplugファイル名はスイッチのバージョンによって異なる場合があるため、必要に応じてスクリプトを変更して ください。
- アクション1は、ブートフラッシュ内の元のdplugファイルのコピーを「dp」と呼ばれる別のファイルに作成します。そのため、元のdplugファイルはロード後に削除されません。

#### プラットフォームの考慮事項

#### N5K/N6K

• これらのプラットフォームでは、dcos\_sshd\_configファイルを変更してもMAC(メッセージ認証コード)は変更できません。サポートされているMACはhmac-sha1のみです。

#### N7K

- MACを変更するには、8.4コードが必要です。 詳細については、Cisco Bug ID CSCwc26065を参照してください。
- 「sudo su」は、デフォルトでは8.Xでは使用できません。Cisco Bug ID <u>CSCva14865</u>を参照してください。実行すると 、次のエラーが発生します。

# <#root>

F241.06.24-N7706-1(config)# feature bash-shell F241.06.24-N7706-1(config)# run bash bash-4.3\$ sudo su

Cannot execute /isanboot/bin/nobash: No such file or directory <---

bash-4.3\$

これを解決するには、次のように入力します。

### <#root>

bash-4.3\$

sudo usermod -s /bin/bash root

この「sudo su」が機能した後は、次のようになります。

bash-4.3\$ sudo su bash-4.3#

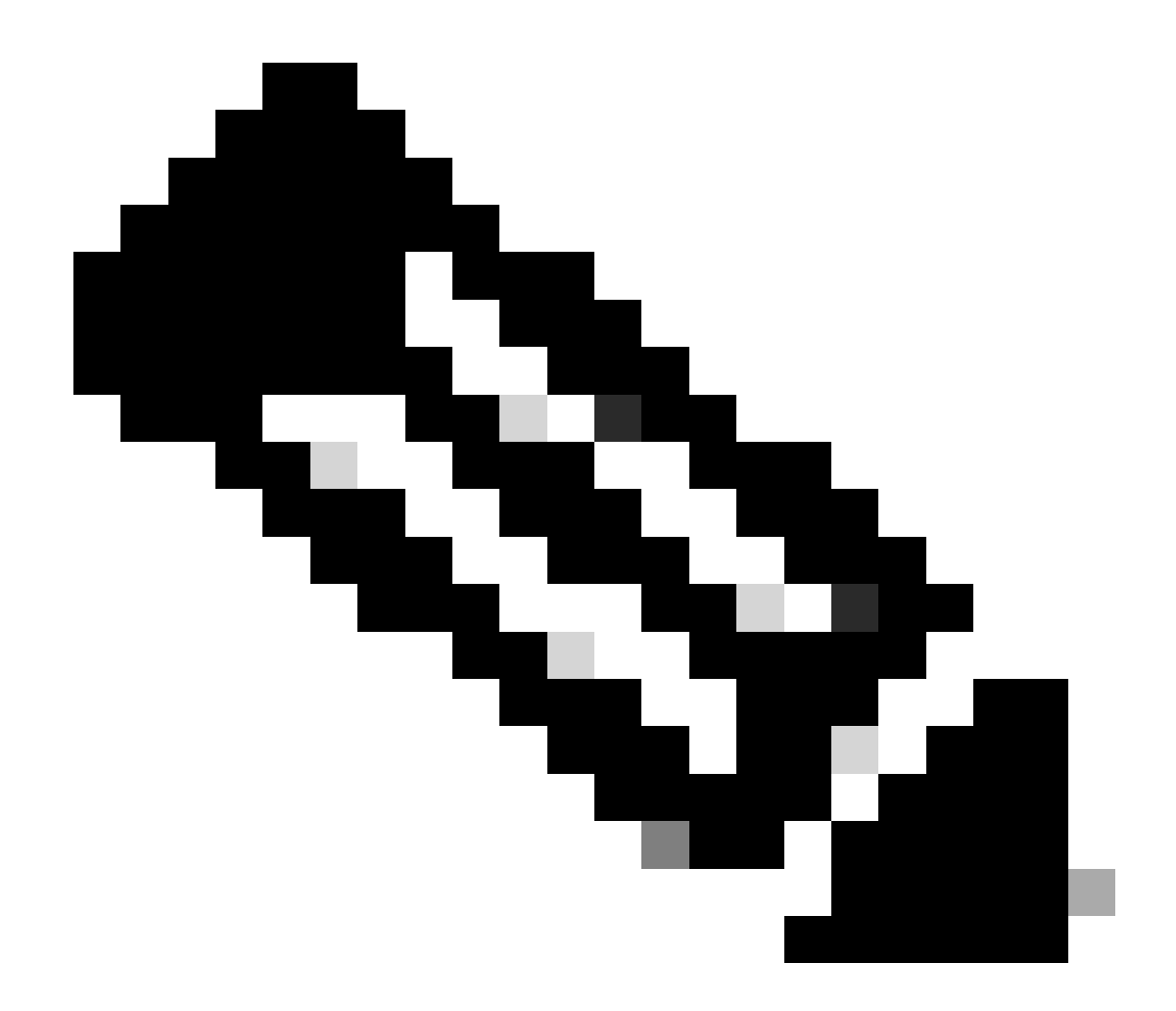

**注**:この変更はリロード後も有効です。

• SSHパラメータを別のVDCで変更する必要がある場合は、対応するdcos\_sshd\_configファイルを必ず変更して、各 VDCに個別のdcos\_sshd\_configファイルを用意します。

<#root>

N7K# run bash bash-4.3\$ cd /isan/etc/ bash-4.3\$ ls -la | grep ssh -rw-rw-r-- 1 root root 7564 Mar 27 13:48

#### dcos\_sshd\_config

<--- VDC 1 -rw-rw-r-- 1 root root 7555 Mar 27 13:48

#### dcos\_sshd\_config.2

<--- VDC 2 -rw-rw-r-- 1 root root 7555 Mar 27 13:48

#### dcos\_sshd\_config.3

<--- VDC 3

```
N9K
```

• dcos\_sshd\_configのファイルに対する変更は、どのNexusプラットフォームでもリブート後に保持されません。変更を永 続的に行う必要がある場合は、スイッチが起動するたびにEEMを使用してファイルを変更できます。 10.4からは、N9Kの 機能拡張によってこれが変更されます。 詳細については、Cisco Bug ID <u>CSCwd82985</u>を参照してください。

N7K、N9K、N3K

必要に応じて追加できる追加の暗号、MAC、およびKexAlgorithmsがあります。

# <#root>

switch(config)# ssh kexalgos all
switch(config)# ssh macs all
switch(config)# ssh ciphers all

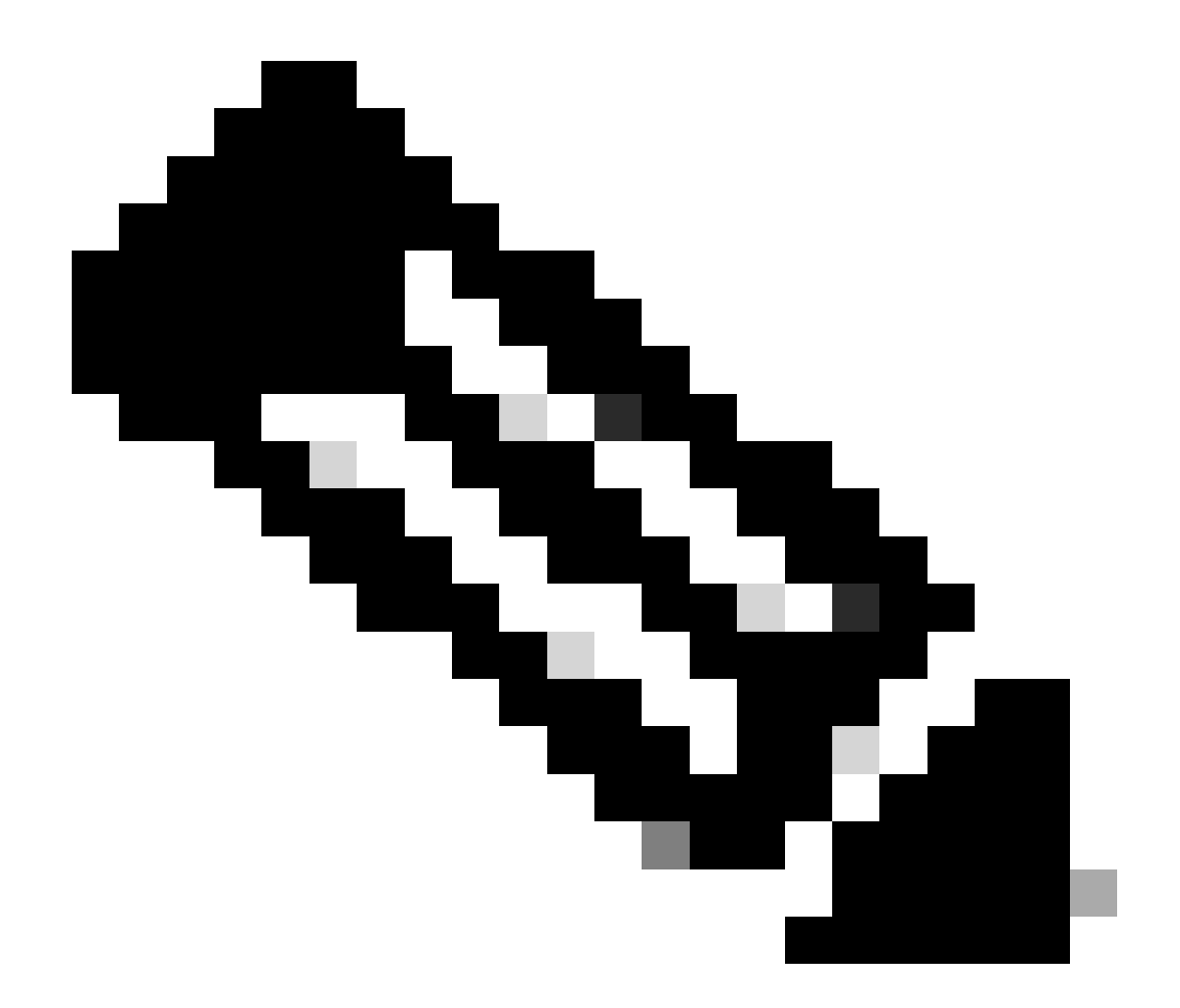

注:これらのコマンドは、リリース8.3(1)以降のNexus 7000で使用できます。Nexus 3000/9000プラットフォームでは、 リリース7.0(3)I7(8)以降でこのコマンドが使用可能になります。(すべての9.3(x)リリースにこのコマンドがあります。 『<u>Cisco Nexus 9000シリーズNX-OSセキュリティコンフィギュレーションガイド、リリース9.3(x)</u>』を参照してください) 翻訳について

シスコは世界中のユーザにそれぞれの言語でサポート コンテンツを提供するために、機械と人に よる翻訳を組み合わせて、本ドキュメントを翻訳しています。ただし、最高度の機械翻訳であっ ても、専門家による翻訳のような正確性は確保されません。シスコは、これら翻訳の正確性につ いて法的責任を負いません。原典である英語版(リンクからアクセス可能)もあわせて参照する ことを推奨します。